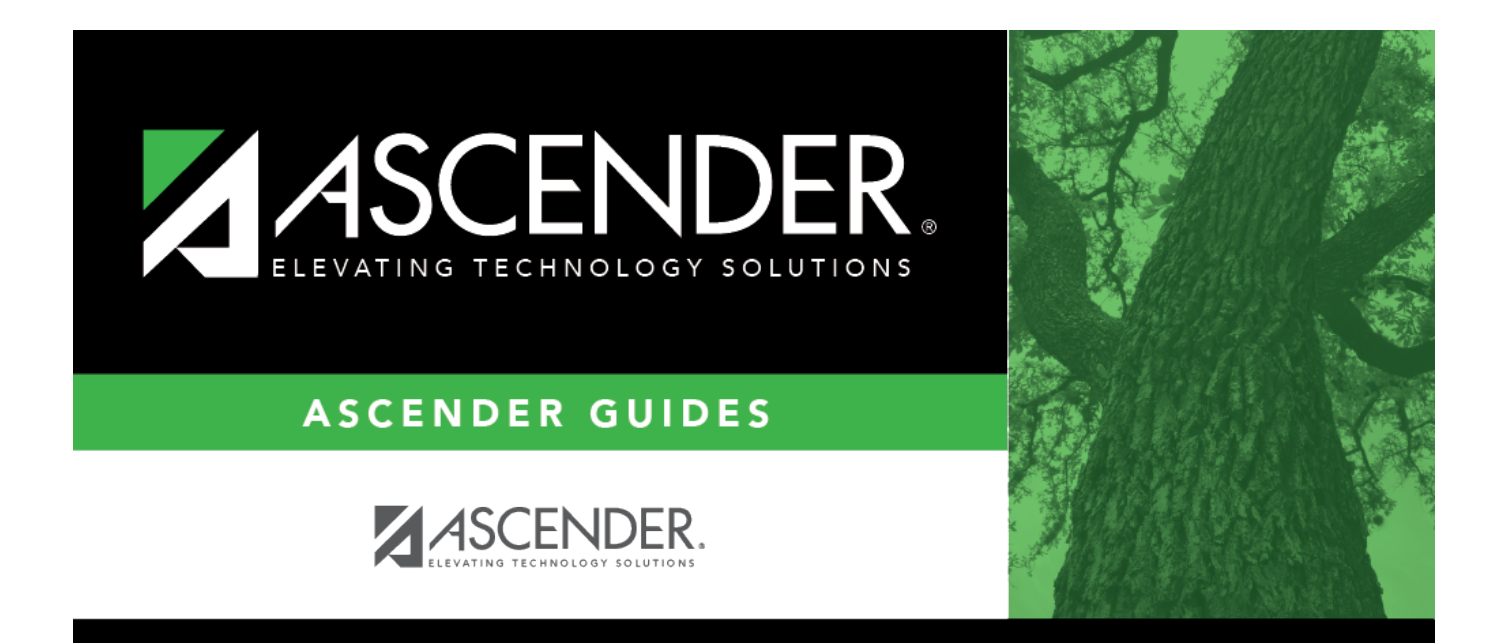

## Mass Delete PMIS History - HRS6285

### **Table of Contents**

| Mass Delete PMIS History - HRS6285 | <br>i |
|------------------------------------|-------|
| Mass Delete PMIS History - HRS6285 | <br>L |

# Mass Delete PMIS History - HRS6285

#### Position Management > Utilities > Mass Delete PMIS History

This utility allows you to delete all PMIS history records for a selected school year at one time.

Create an export using Export PMIS Tables prior to using this utility.

### **Delete PMIS history records:**

| Field              | Description                                                                        |
|--------------------|------------------------------------------------------------------------------------|
| Select School Year | Type the four-digit school year for which you want to delete PMIS history records. |

**Note**: You must enter a prior school year. The value cannot be the current school year (i.e., the value in the **Current Year** field on the District Administration > Options > Position Management page).

□ Click **Execute** to process the deletion of records. You are prompted to create a backup.

After the export process is complete, the actual update is done. If the update is successful, a message is displayed indicating that the mass delete of PMIS history records was processed successfully.